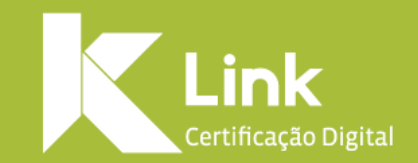

### Manual de Instalação Certificado em Nuvem / iOS

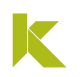

## INTRODUÇÃO

Esse manual tem como objetivo auxiliar os clientes na instalação e utilização do certificado digital em nuvem. Para utilizar o certificado **em nuvem** é necessário instalar:

#### Aplicativo para Dispositivo Móvel:

No **aplicativo Safe ID**, você pode autorizar o uso do seu certificado em um computador associado. Ou seja, sempre que seu uso for solicitado é por meio dele que você irá colocar sua senha PIN. Além disso, o app permite consultar o histórico de uso, associar computadores para utilizarem seu certificado e autorizar outros dispositivos móveis.

#### Programa para Desktop:

O **Safe ID Desktop** serve para instalar no sistema operacional do seu computador os certificados que estão associados ao seu dispositivo móvel. Para isso, o programa irá gerar um **QR Code**, que deve ser lido por meio do app, realizando a associação.

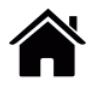

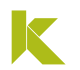

## INTRODUÇÃO

#### **Portal Web:**

O **certificado em nuvem** oferece aos seus usuários um **portal online** que ajuda você a gerenciar seu certificado. Nesse portal você poderá visualizar os certificados e computadores associados, bem como acompanhar também o histórico de utilização. Você pode acessá-lo através do site ou do **Safe ID Desktop**.

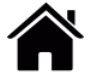

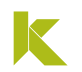

## **SUMÁRIO**

- Instalar Safe ID App
- Associar Safe ID App ao Computador
- Excluir Computadores Associados
- <u>Associar Novo Dispositivo</u>
- Excluir Dispositivos Associados
- Portal WEB Safe ID
- <u>Utilizar Safe ID APP</u>
- <u>Utilizar Safe ID Desktop</u>
- <u>Utilizar Certificado Safe ID</u>

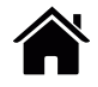

## **INSTALAR Safe ID APP**

### **INSTALAR Safe ID APP- iOS**

- 1 Baixe o aplicativo para o seu dispositivo móvel.
- Realize o download do aplicativo para **iOS** na **App Store**.

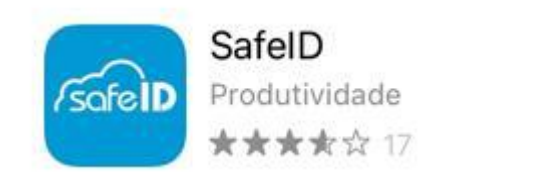

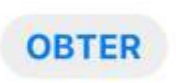

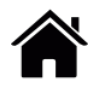

### **INSTALAR Safe ID APP- iOS**

- 2 Associe seu certificado ao dispositivo móvel
- Após a instalação do app é necessário associar seu certificado ao dispositivo móvel, para isso, abra seu aplicativo e clique em "Vamos começar!"

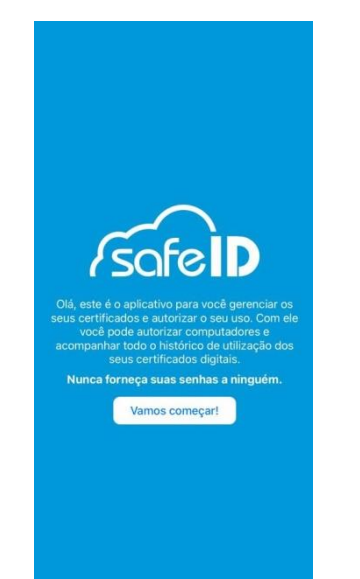

• Após informe o número de celular cadastrado no momento da emissão do certificado.

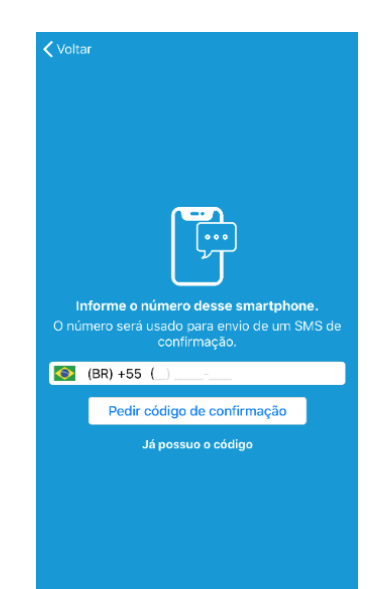

### **INSTALAR Safe ID APP- iOS**

- 2 Associe seu certificado ao dispositivo móvel
- Agora confirme o número do celular clicando em "Sim".

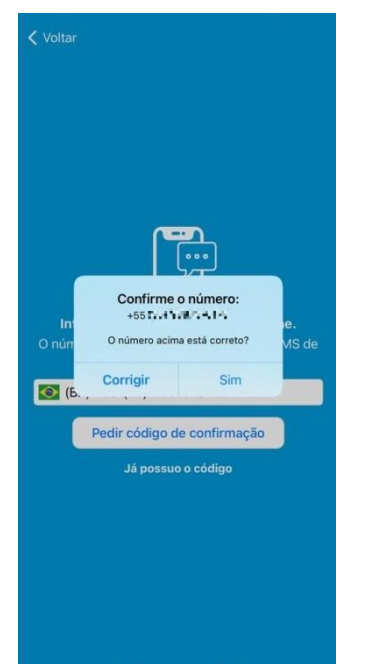

 Para prosseguir é necessário clicar em "Pedir código de confirmação".

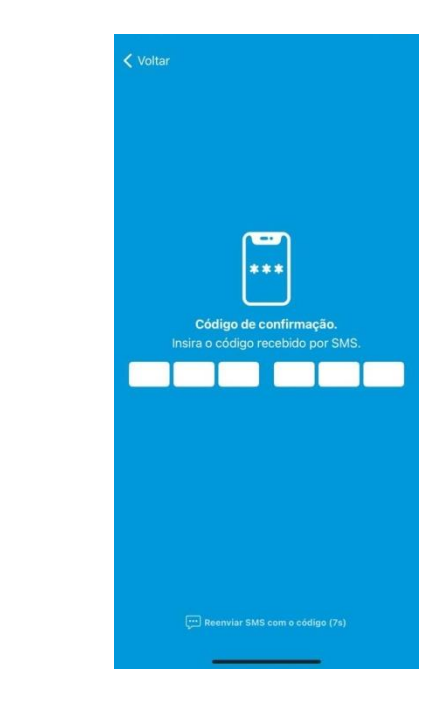

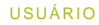

### **INSTALAR Safe ID APP- iOS**

- 2 Associe seu certificado ao dispositivo móvel
- O código é enviado via SMS automaticamente.

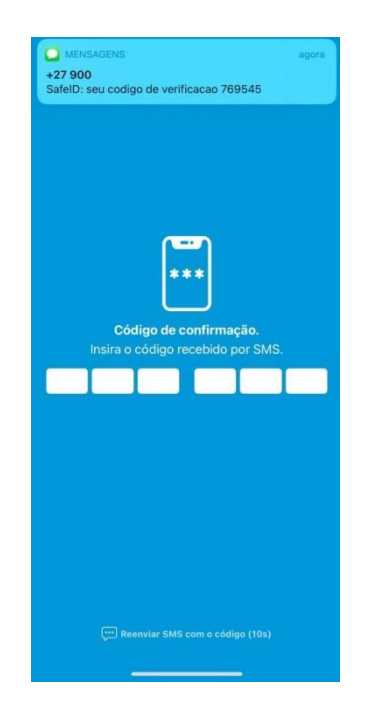

• Agora informe o código de confirmação.

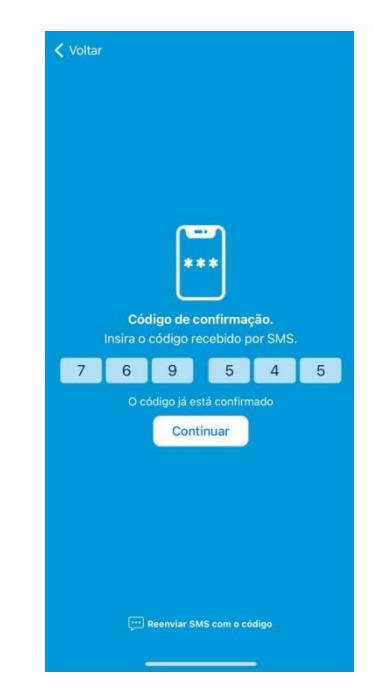

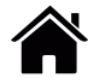

### **INSTALAR Safe ID APP- iOS**

- 2 Associe seu certificado ao dispositivo móvel
- Após, cadastre um apelido para o celular que está como certificado vinculado. Este passo ajuda a diferenciá-lo dos demais.

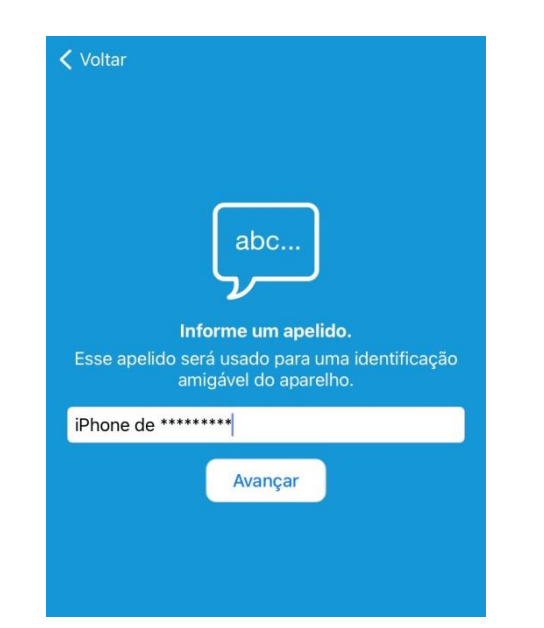

• Habilite o recebimento de notificações para continuar o processo.

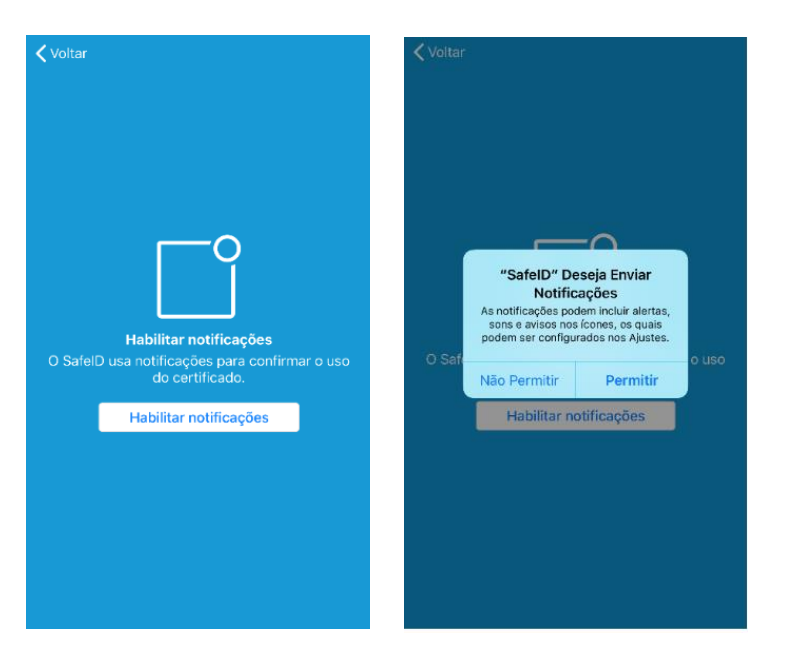

### **INSTALAR Safe ID APP- iOS**

- 2 Associe seu certificado ao dispositivo móvel
- Libere as demais permissões para seguir utilizando o App.

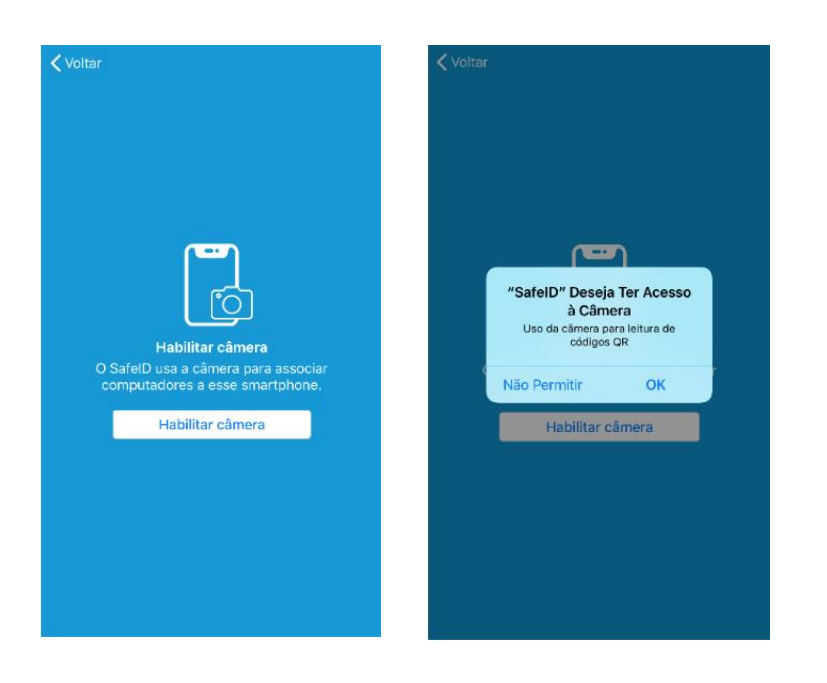

• Tudo pronto! Seu certificado está pronto para utilização.

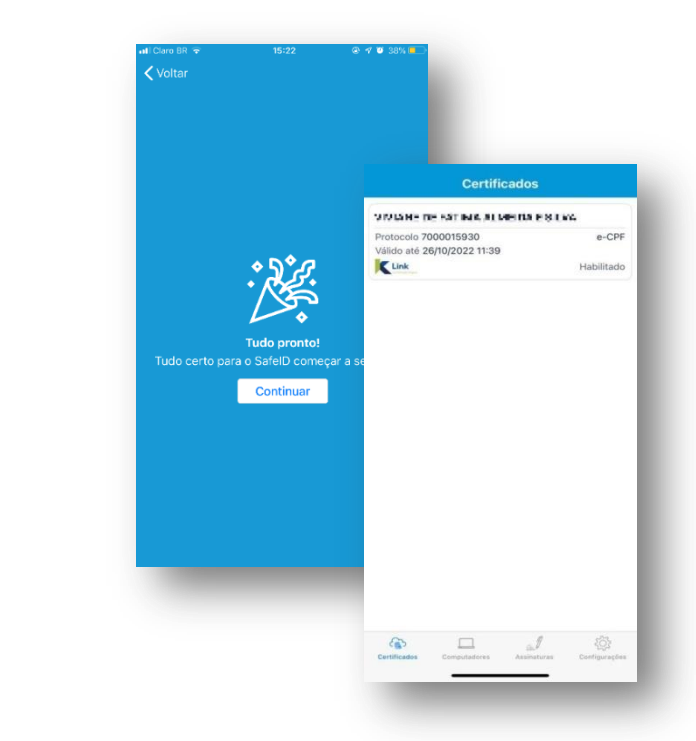

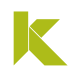

- 1. Baixe e instale o programa Safe ID Desktop
- Agora é necessário autorizar o computador para a utilização do certificado. Para isso, é preciso fazer o download do programa Safe ID Desktop.
- Para realizar o download do programa, acesse o **Instalador Link**, na página: https://www.linkcertificacao.com.br/suporte/instalacao-certificado/
- Ao final da instalação será exibido um ícone na área de trabalho do seu equipamento.

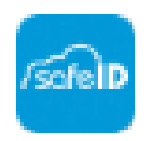

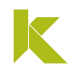

#### 2. Autorize seu computador

 A tela inicial solicita a associação do computador ao dispositivo móvel que possui o certificado, para isso clique em "Avançar".

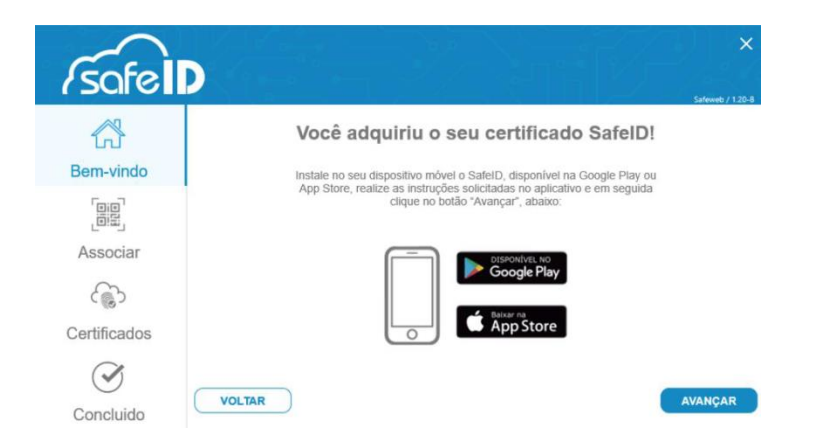

• Ao clicar em "Avançar", um QR Code será exibido.

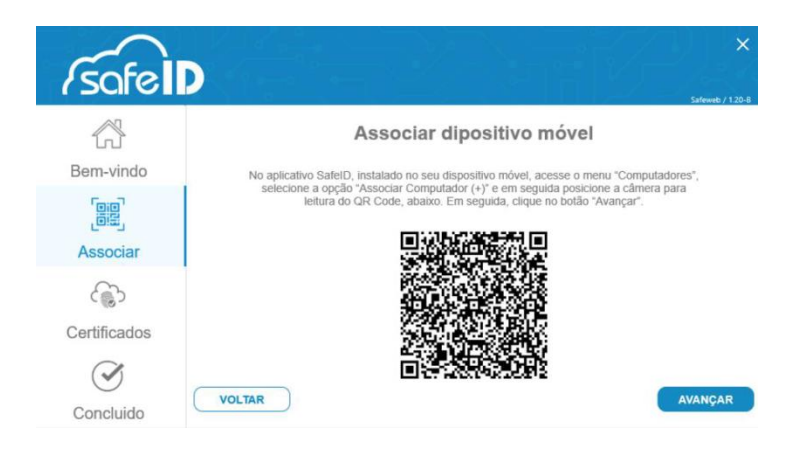

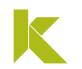

#### 2. Autorize seu computador

 No app, acesse a aba computador e toque sobre o botão (+) e clique em "Permitir".

| Computadores +                         | Computadores +              |
|----------------------------------------|-----------------------------|
|                                        |                             |
|                                        |                             |
| Sem computadores associados            | Sem computadores associados |
|                                        |                             |
|                                        |                             |
|                                        |                             |
| Computadores Assinatoras Configurações |                             |

 Após, aponte a câmera para o QR Code do computador e verifique que o computador foi adicionado ao app.

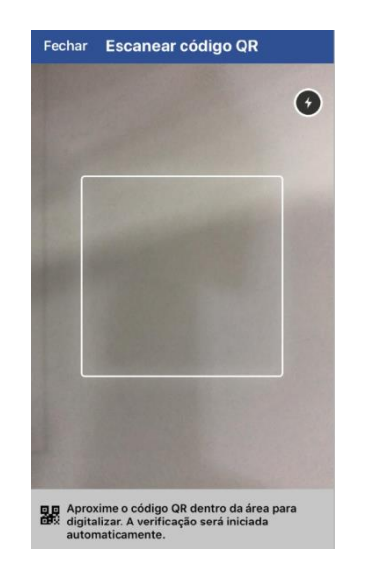

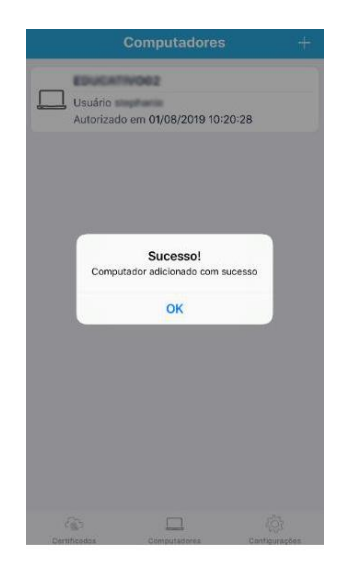

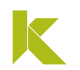

#### 2. Autorize seu computador

 No computador, agora, clique em "AVANÇAR" para visualizar o certificado associado, após clique em "AVANÇAR" novamente.

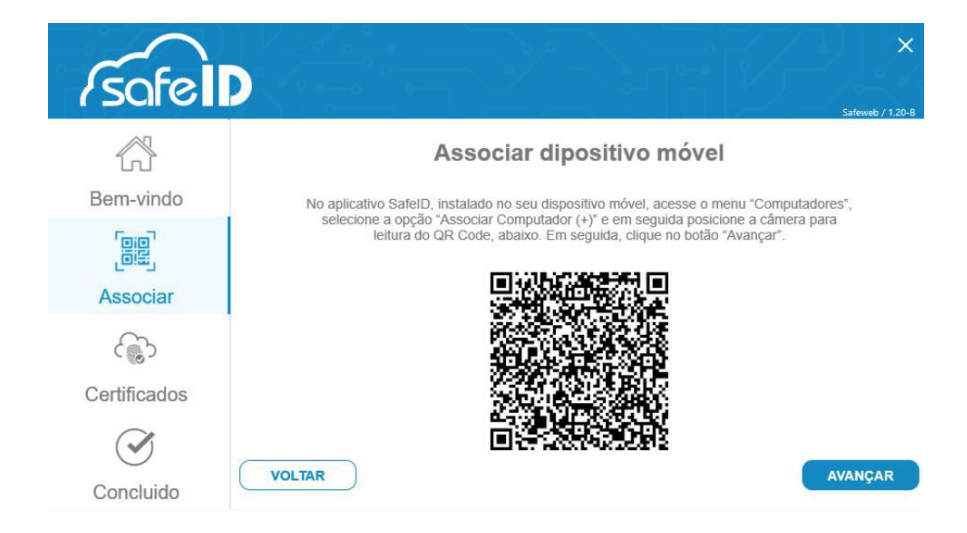

| em-vindo Os segu                                                                                                    |                                              |                                                           |                     |
|----------------------------------------------------------------------------------------------------|----------------------------------------------|-----------------------------------------------------------|---------------------|
|                                                                                                    | uintes certificados foran<br>Clique no botão | n instalados para uso neste<br>o "Avançar" para concluir. | computador.         |
| Certificado                                                                                                    |                                              | Número de série                                           | Data de vencimento  |
| Associar                                                                                                    | 1.00.511.0000                                | 7752D849882A2441                                          | 26/10/2022 11:53:05 |
| Construction of the second second sec |                                              |                                                           |                     |
|                                                                                                    |                                              |                                                           |                     |
| cos                                                                                                    |                                              |                                                           |                     |

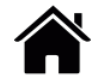

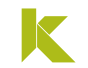

### **INSTALAR Safe ID DESKTOP**

#### 2. Autorize seu computador

• Tudo pronto! Seu certificado está pronto para uso.

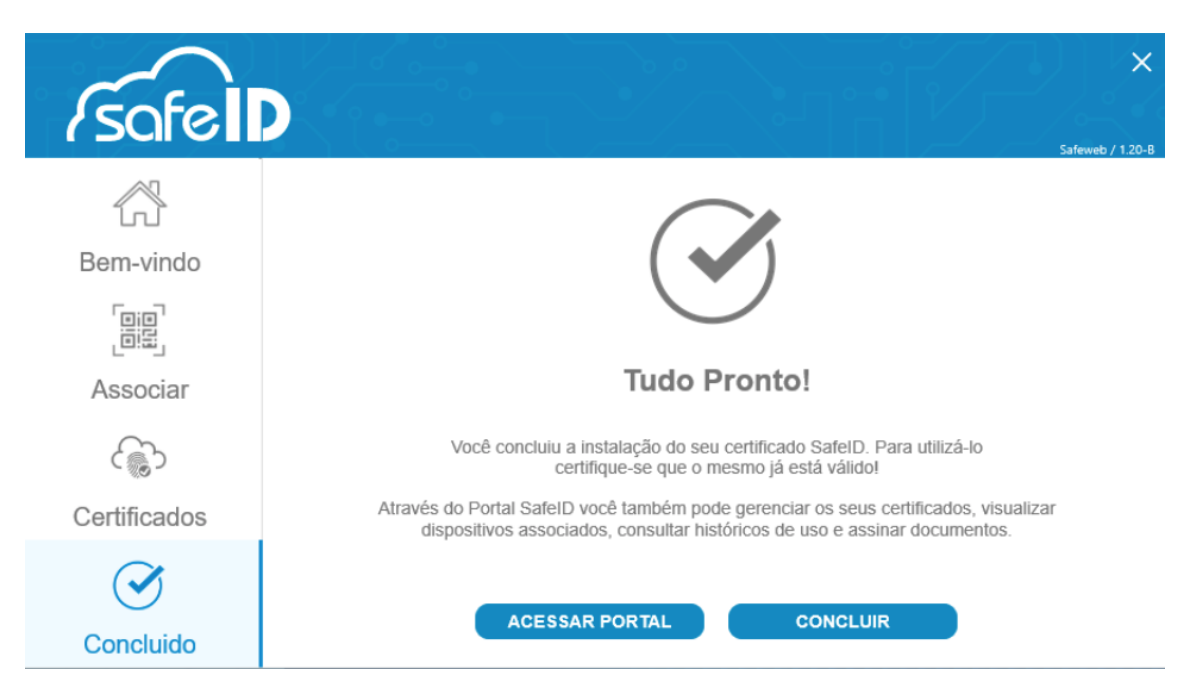

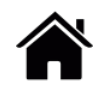

## **EXCLUIR COMPUTADORES ASSOCIADOS**

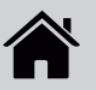

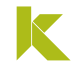

### **EXCLUIR COMPUTADORES ASSOCIADOS**

• Se você deseja remover um computador associado ao app, acesse a aba "Computadores", no aplicativo, deslize a tela sobre o computador que deseja excluir para esquerda e clique no ícone da lixeira.

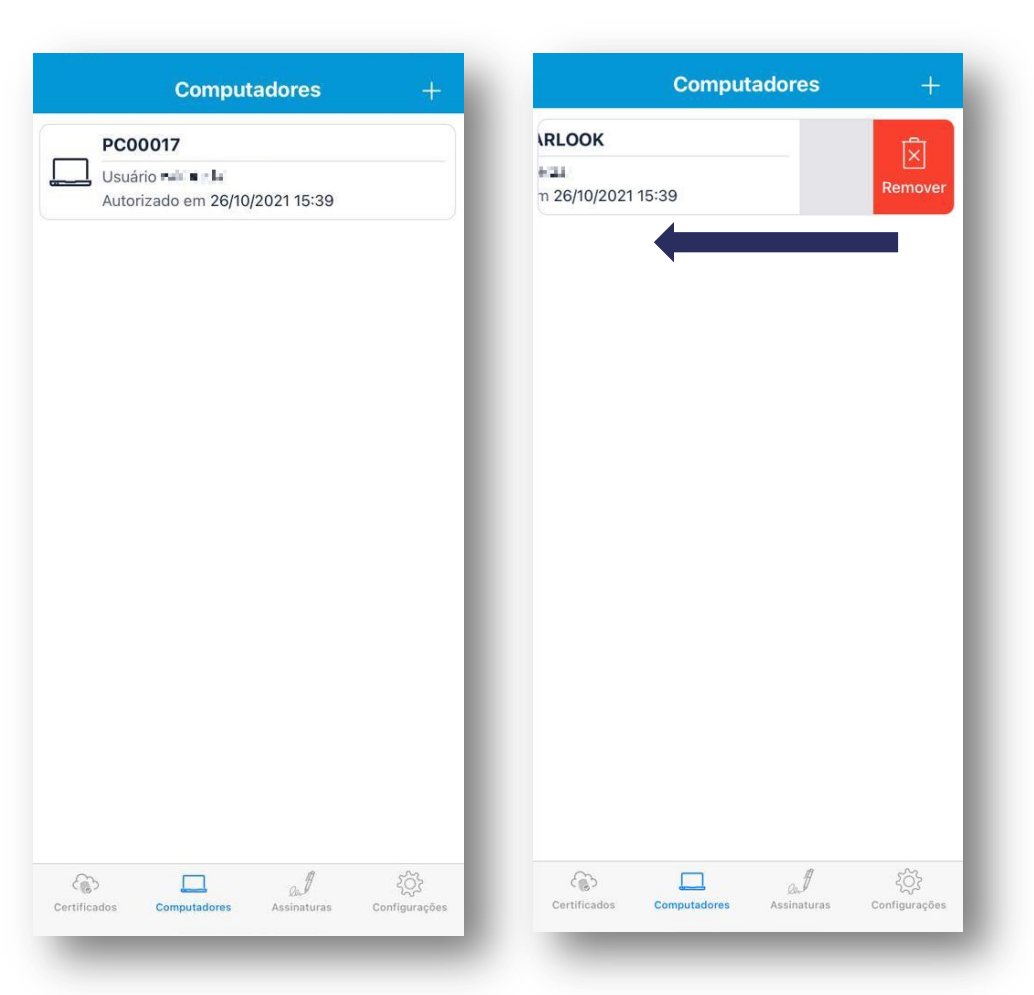

## **ASSOCIAR NOVO DISPOSITIVO**

### ASSOCIAR NOVO DISPOSITIVO – CONCEDER ACESSO DO CERTIFICADO

- O número de celular informado no momento da emissão é o seu celular primário.
- Se você deseja conceder acesso a um segundo número de telefone basta acessar o menu "Certificados", no aplicativo, clicar sobre o certificado que deseja autorizar o acesso.

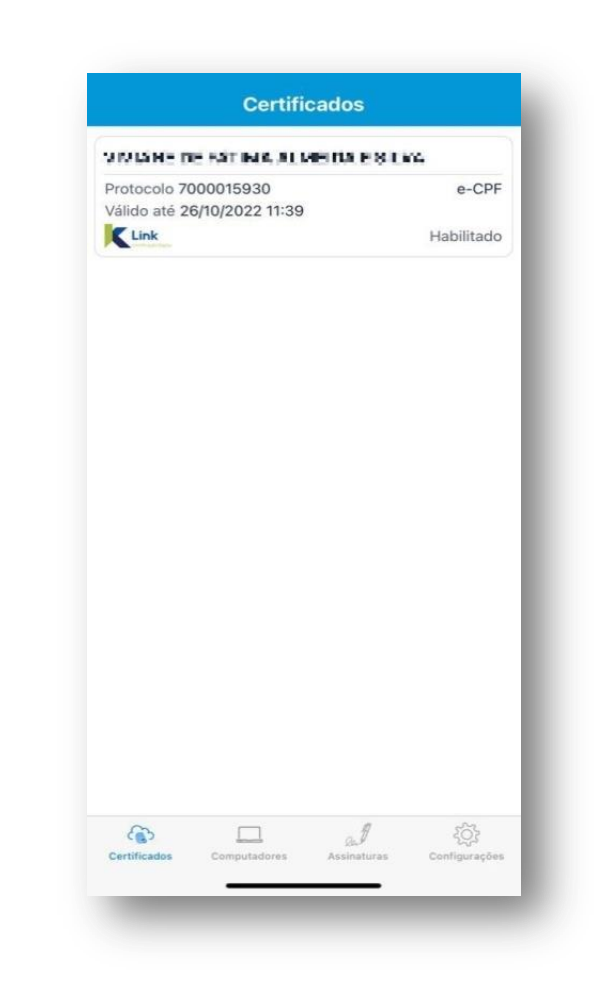

LINK

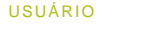

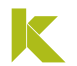

### ASSOCIAR NOVO DISPOSITIVO – CONCEDER ACESSO DO CERTIFICADO

 Ir na aba "Dispositivos", tocar sobre o botão(+) e então preencher o número de telefone do dispositivo secundário, apelido e data limite de uso que ele terá acesso. O prazo máximo será sempre a data de validade do certificado.

| talhes Histórico Dispositivos |                                                                                              |
|-------------------------------|----------------------------------------------------------------------------------------------|
|                               | Adicione um dispositivo onde será possível ter acesso<br>limitado por um determinado periodo |
|                               | Apelido                                                                                      |
|                               | Apelido do dispositivo                                                                       |
|                               | Telefone                                                                                     |
|                               | (BR) +55 ( ⊕                                                                                 |
|                               | Data limite de uso                                                                           |
| em dispositivos secundários   | Data limite de uso do certificado                                                            |
|                               |                                                                                              |
|                               | Adicionar                                                                                    |
|                               |                                                                                              |

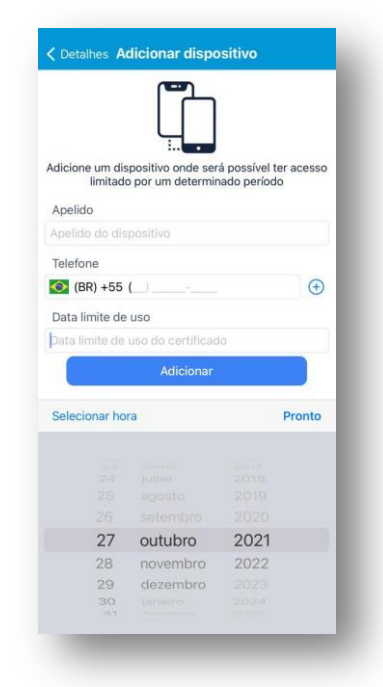

## ASSOCIAR NOVO DISPOSITIVO – CONCEDER ACESSO DO CERTIFICADO

LINK

Dispositivos

• Desta forma você tem um celular secundário associado, ao finalizar será exibido o dispositivo associado.

| Cotalhes Adicionar dispositivo                                                              | Certificados Detal                    |
|---------------------------------------------------------------------------------------------|---------------------------------------|
|                                                                                             | Detalhes Históri<br>Telefone          |
| dicione um dispositivo onde será possível ter acesso<br>limitado por um determinado período | Data de concessão<br>27/10/2021 09:43 |
| Apelido                                                                                     | Data limite de concessão              |
| Apelido                                                                                     | 26/10/2022 09:47                      |
| Telefone                                                                                    |                                       |
| (BP'     Sucesso!     Dispositivo adicionado com sucesso                                    |                                       |
| 26/10/2                                                                                     |                                       |
|                                                                                             |                                       |
| Adicionar                                                                                   |                                       |
| Centificados Computadores Assinaturas Configurações                                         | Certificados Computadores             |
|                                                                                             |                                       |

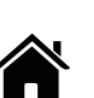

## **EXCLUIR DISPOSITIVOS ASSOCIADOS**

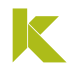

### **EXCLUIR DISPOSITIVOS ASSOCIADOS**

 Se você deseja remover acesso um número de telefone associado, basta acessar o menu "Certificados", no aplicativo, clicar sobre o certificado que autorizou o acesso.

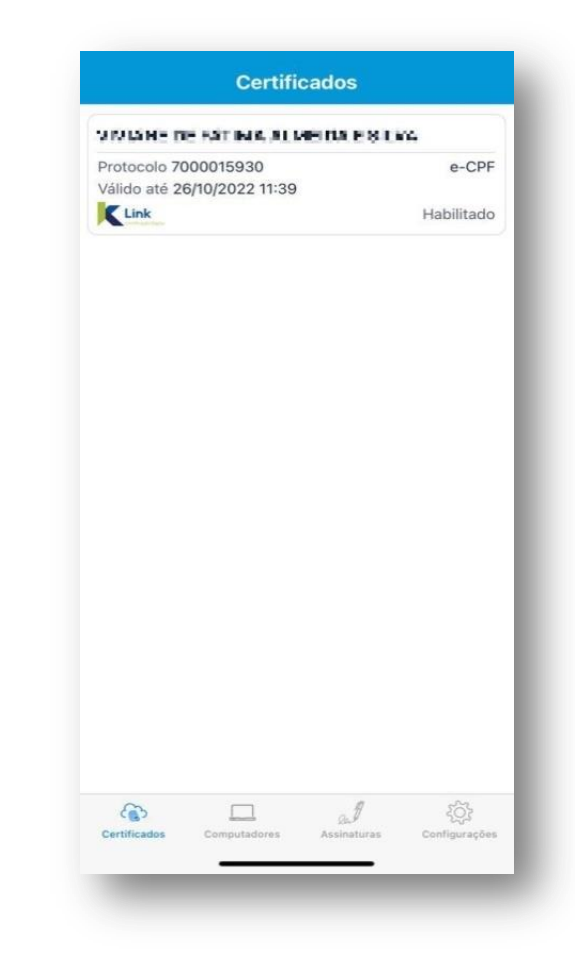

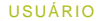

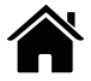

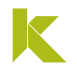

### **EXCLUIR DISPOSITIVOS ASSOCIADOS**

• Após, acesse a aba "**Dispositivos**", arraste a tela para a esquerda sobre o telefone que deseja excluir o acesso e clique no ícone da lixeira.

| Detalhes    | Histo | órico | Dispositivos |
|-------------|-------|-------|--------------|
| do Apelido  |       |       |              |
| one         |       |       |              |
| cessão      |       |       | Ń            |
| 09:43       |       |       | Remover      |
| e concessão |       |       |              |
| 09:47       |       |       |              |
|             |       |       |              |
|             |       |       |              |
|             | ,     |       |              |
|             |       |       |              |
|             |       |       |              |
|             |       |       |              |
|             |       |       |              |
|             |       |       |              |
|             |       |       |              |
|             |       |       |              |
|             |       |       |              |
|             |       |       |              |
|             |       |       |              |
|             |       |       |              |
|             |       |       |              |
|             |       |       |              |
|             |       |       |              |
|             |       | 8     | <i>m</i>     |
| ٩           |       | al    |              |

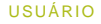

# UTILIZAR Safe ID APP MENU DE FUNÇÕES

### UTILIZAR Safe ID APP - iOS

**Menu Certificados** 

- Aqui você administra seus certificados, adicionando novos ou gerenciando os antigos. Na lista é possível ver quais são os primários, identificar o seu número como administrador, e os secundários, aos quais foram concedidos o acesso.
- Os certificados secundários são identificados pelo ícone

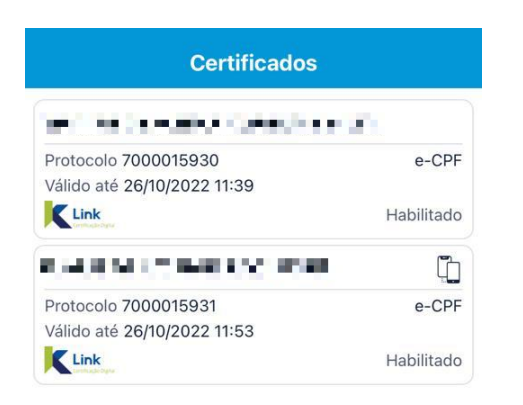

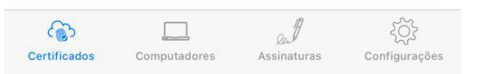

#### K

### UTILIZAR Safe ID APP - iOS

#### **Menu Certificados**

 Ao clicar sobre um dos certificados, na aba "Detalhes" é possível ver todos as informações técnicas: Nome, CPF/CNPJ, número de série do

certificado, etc.

| Detailed             | Histórico        | Dispositivos |
|----------------------|------------------|--------------|
| Emitido por          |                  |              |
| Link                 |                  |              |
| Nome do titular      |                  |              |
| VINDANE DE LATIMA A  | UNERCORPORE STER |              |
| CPF                  | Tipo             |              |
| 06554073605          | e-CPF            |              |
| Número de série      | Protocolo        |              |
| 661, 506031-5488935  | 700001593        | 30           |
| Início de validade   | Fim de valid     | ade          |
| 26/10/2021 11:39     | 26/10/2022       | 2 11:39      |
| Status               |                  |              |
| Habilitado           |                  |              |
| Receber notificações |                  |              |
|                      |                  |              |
|                      |                  |              |
|                      |                  |              |
|                      |                  |              |
|                      |                  |              |
|                      |                  |              |
|                      |                  |              |
|                      |                  |              |
|                      |                  |              |
|                      |                  |              |
|                      |                  |              |
|                      |                  |              |

Na aba *"Histórico",* você acompanha toda a utilização do certificado, como por exemplo: onde e quando ele foi acessado e para qual site.

| Detalhes                                                                                                    | Histórico            | Dispositivos |
|----------------------------------------------------------------------------------------------------|----------------------|--------------|
| Inclusão de di                                                                                                    | spositivo adio       | cional       |
| Apelido<br>Apelido<br>Telefone<br>(3%) USSA& 2000<br>Data limite de cono<br>26/10/2022 09:4<br>Incluído em<br>27/10/2021 09:43 | \$<br>ressão<br>7:00 |              |
| Pomoção do d                                                                                                    | licpositivo adi      | icional N    |
| Apelido<br>Apelido<br>Telefone<br>(22) DEU12-7200<br>Data limite de cono<br>26/10/2022 09:4                                    | e<br>essão<br>4:00   |              |
| Removido em<br>27/10/2021 09:40                                                                                                | ):23                 |              |
| Inclusão de di                                                                                                    | spositivo adio       | cional [     |
| Apelido<br>Apelido<br>Telefone<br>(35) 500-16-000<br>Data limita da cons                                                       | 5                    | 1 502        |

### UTILIZAR Safe ID APP - iOS

**Menu Certificados** 

 Na aba "Dispositivos", você pode associar novos dispositivos ao certificado, concedendo acesso do certificado e pode também removê-lo, a qualquer tempo.

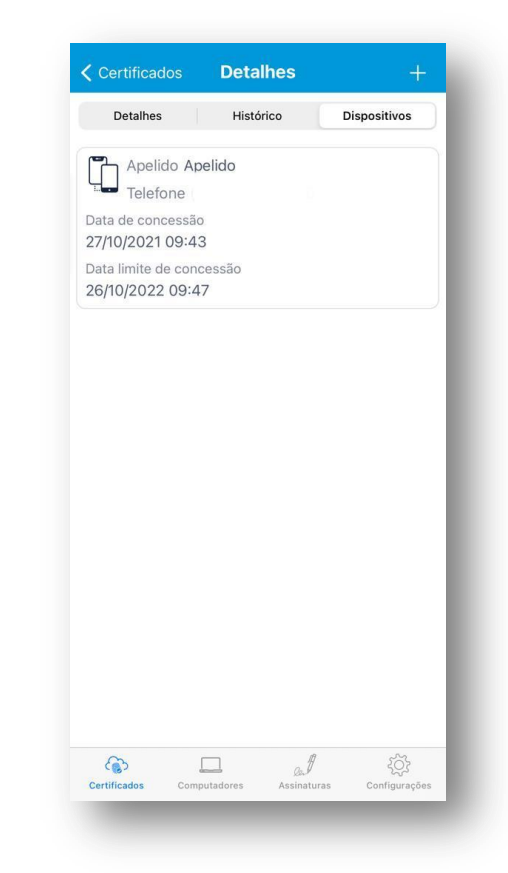

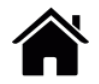

### UTILIZAR Safe ID APP - iOS

Menu Computadores

- No menu "Computadores" você vê quais são os computadores autorizados e adiciona novos.
- Para adicionar novos computadores é necessário realizar a instalação do <u>Safe ID Desktop</u>

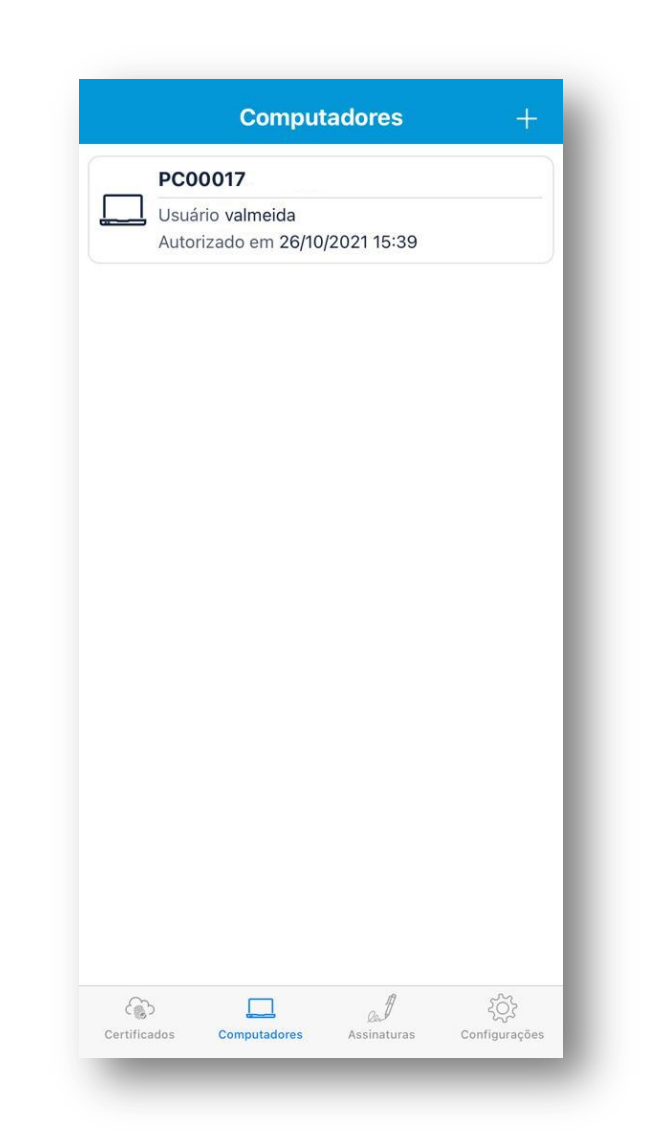

USUÁRIO

#### K

### UTILIZAR Safe ID APP - iOS

#### Menu Computadores

 Para associar a um outro computador, toque sobre o botão (+) e clique em "Permitir";

| Computadores +                        | Fechar   | Escanear código QR                                                                                              |
|---------------------------------------|----------|----------------------------------------------------------------------------------------------------|
| 017                                   |          |                                                                                                    |
| o valmeida<br>ado em 26/10/2021 15:39 |          |                                                                                                    |
|                                       |          |                                                                                                    |
|                                       |          | An or a state of the state of the state of the state of the state of the state of the state of the state of the |
|                                       |          |                                                                                                    |
|                                       |          |                                                                                                    |
|                                       |          |                                                                                                    |
|                                       |          |                                                                                                    |
|                                       |          |                                                                                                    |
|                                       |          |                                                                                                    |
|                                       |          |                                                                                                    |
|                                       |          |                                                                                                    |
|                                       |          |                                                                                                    |
|                                       | DD Apro: | cime o código QR dentro da áre                                                                                  |

 Após, aponte a câmera para o QR Code do computador e verifique que o computador foi adicionado ao app.

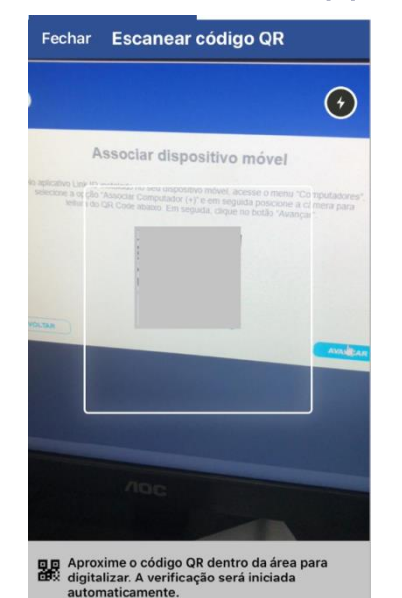

|   | Computadores                   |  |
|---|--------------------------------|--|
|   | PC00017-ARLOOK                 |  |
|   | Usuário valmeida               |  |
|   | Autorizado em 26/10/2021 15:39 |  |
| _ | PC00017- OK                    |  |
|   | Usuário valmeida               |  |
|   | Autorizado em 26/10/2021 15:39 |  |

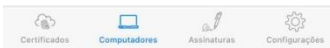

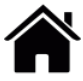

### UTILIZAR Safe ID APP - iOS

Menu Assinatura

- No menu *"Assinatura",* você pode assinar documentos, através do aplicativo e compartilhá-los com quem quiser, sem a necessidade de um computador.
- Para assinar digitalmente um documento, o arquivo precisa estar salvo no dispositivo em formato PDF.

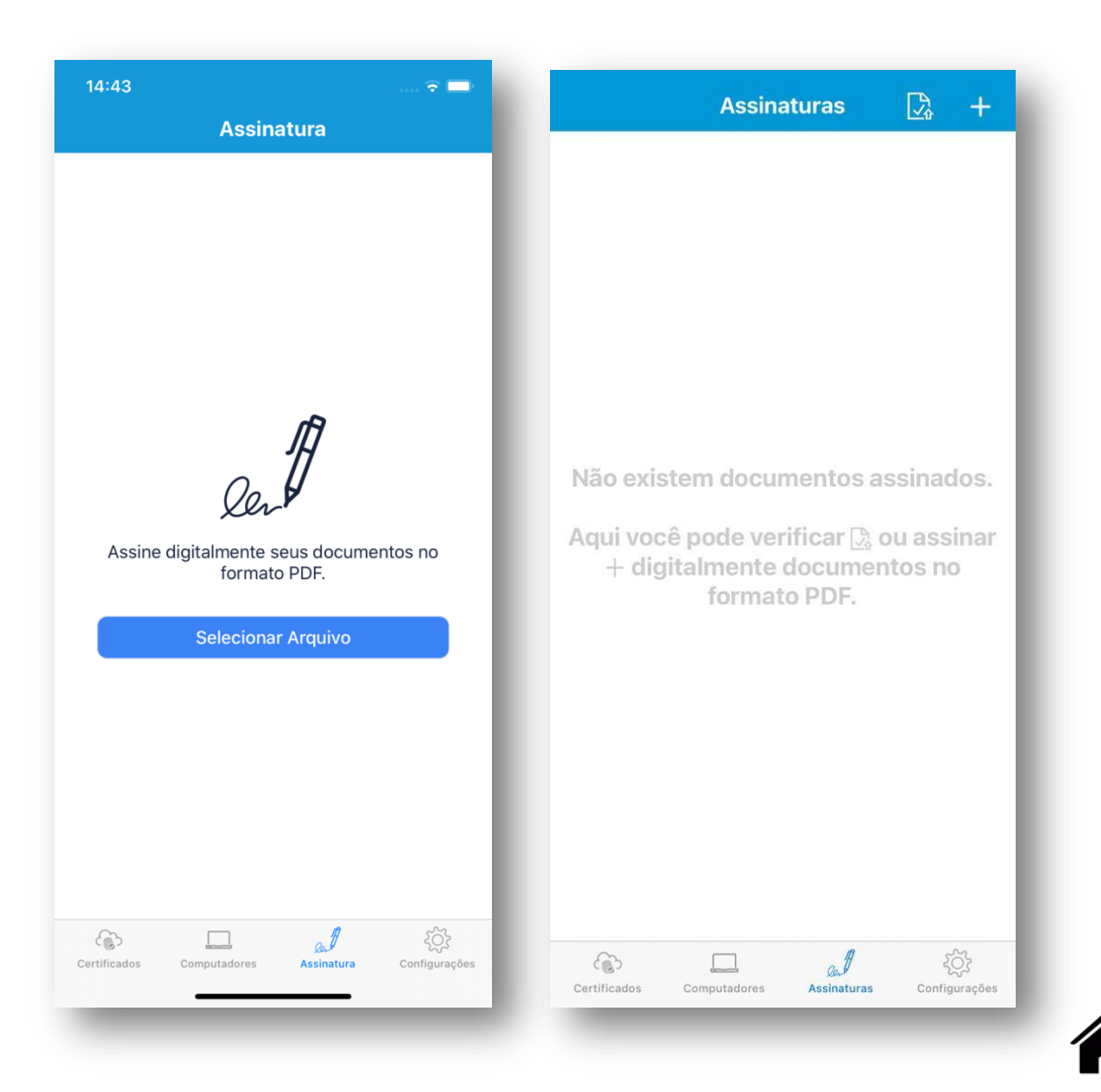

6

#### K

### UTILIZAR Safe ID APP - IOS

#### Menu Assinatura

• No Menu "Assinatura", clique no símbolo "+" e busque pelo arquivo que deseja assinar;

| Assinaturas 🔀 +                                                                                          |                                    | Recentes                           | Cancelar |
|----------------------------------------------------------------------------------------------------|------------------------------------|------------------------------------|----------|
|                                                                                                    | Q Buscar                           |                                    |          |
| - 1                                                                                                    | <b>Doc2.pdf</b><br>14:49<br>179 KB | <b>Doc1.pdf</b><br>14:49<br>179 КВ |          |
| atem documentos assinados.<br>eê pode verificar ⊡ ou assinar<br>jitalmente documentos no<br>formato PDF. |                                    |                                    |          |
| - 1                                                                                                    |                                    |                                    |          |
|                                                                                                    |                                    |                                    |          |

• Selecione o certificado que irá realizar a assinatura, digite a **Senha de Uso** e clique em *"Assinar"*;

| =                                                              |
|----------------------------------------------------------------|
| Qer                                                            |
| Falta pouco para o seu documento ser assinado<br>digitalmente. |
| Nome do documento                                              |
| Documento                                                      |
| Senha do certificado                                           |
| Senha O                                                        |
| Assinar                                                        |
|                                                                |

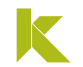

### UTILIZAR Safe ID APP - IOS

#### Menu Assinatura

 Após, o documento assinado, clique em "Compartilhar" e escolha a opção de envio;

|                                                                                                    | Done Apps Edit                                     |
|----------------------------------------------------------------------------------------------------|----------------------------------------------------|
|                                                                                                    | Favorites                                          |
|                                                                                                    | AirDrop                                            |
|                                                                                                    | Messages                                           |
|                                                                                                    | 🖂 Mail                                             |
| documento foi assinado com sucesso e está<br>disponível na pasta do aplicativo do seu<br>dispositivo. | Suggestions<br>Notes                               |
| Compartilhar                                                                                          | Chrome                                             |
| Compartilhar<br>Assinar outro documento                                                               | <ul> <li>Chrome</li> <li>Open in Chrome</li> </ul> |
| Compartilhar<br>Assinar outro documento                                                               | Chrome     Open in Chrome                          |

\_\_\_\_\_

 A assinatura no PDF poderá ser verificada no painel de assinaturas.

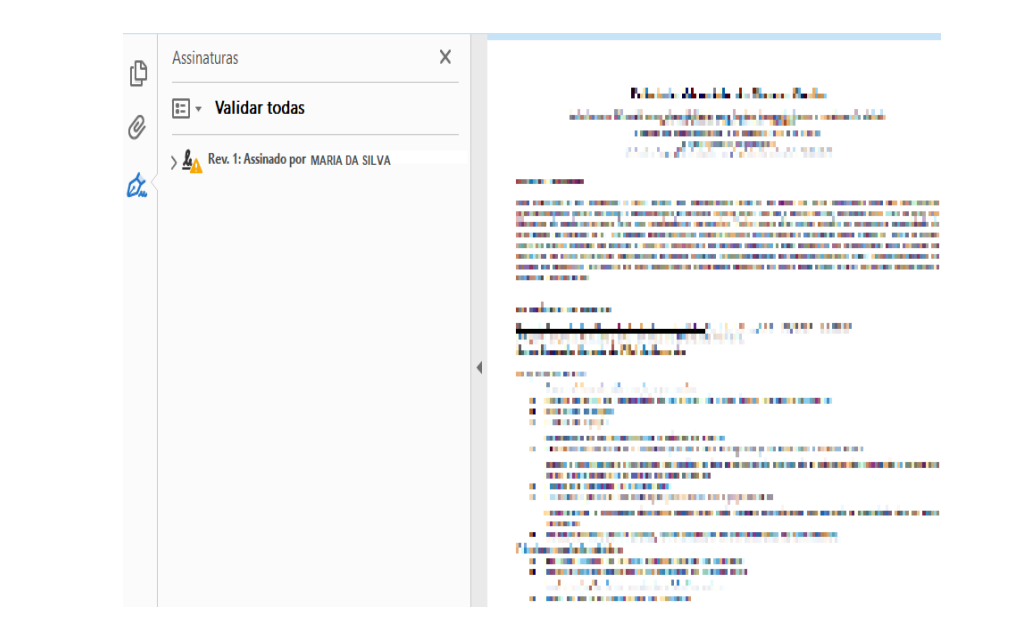

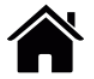

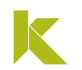

### UTILIZAR Safe ID APP - IOS

#### Menu Configurações

 Local em que o usuário renomeia o dispositivo e gerencia o uso do Touch ID. Para renomear, clique em "Apelido", digite o nome e clique em "Concluído".

| Contigunação | es             |   | Configure   | ações | A   | pelid | 0   |   |     | alvar    |
|--------------|----------------|---|-------------|-------|-----|-------|-----|---|-----|----------|
|              |                |   |             |       |     |       |     |   |     |          |
| 1            | /0             |   | iPhone de V | /i    |     |       |     |   |     | 8        |
|              | iPhone de Vi 🗧 | > |             |       |     |       |     |   |     |          |
|              |                |   |             |       |     |       |     |   |     |          |
|              |                |   |             |       |     |       |     |   |     |          |
|              |                |   |             |       |     |       |     |   |     |          |
|              |                |   |             |       |     |       |     |   |     |          |
|              |                |   |             |       |     |       |     |   |     |          |
|              |                |   |             |       |     |       |     |   |     |          |
|              |                |   |             |       |     |       |     |   |     |          |
|              |                |   |             |       |     |       |     |   |     |          |
|              |                |   |             |       |     |       |     |   |     |          |
|              |                |   | a w         | e r   | I t |       | ( L | 1 | ic  | q        |
|              |                |   |             |       | 5   |       |     |   |     |          |
|              |                |   | a s         | d     | f   | g     | h   | j | k   | <u> </u> |
|              |                |   | ☆z          | x     | с   | v     | b   | n | m   |          |
|              |                |   |             |       |     |       |     |   |     |          |
|              |                |   | .?123       |       | 6   | spaço | )   |   | con | cluído   |

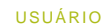

# **UTILIZAR Safe ID DESKTOP**

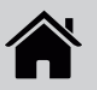

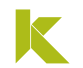

### UTILIZAR Safe ID DESKTOP

#### Acessando o Safe ID Desktop

• A partir do segundo acesso, quando o computador já estiver associado, a tela inicial apresentará o menu de ações: Associar, Certificados, Dispositivos.

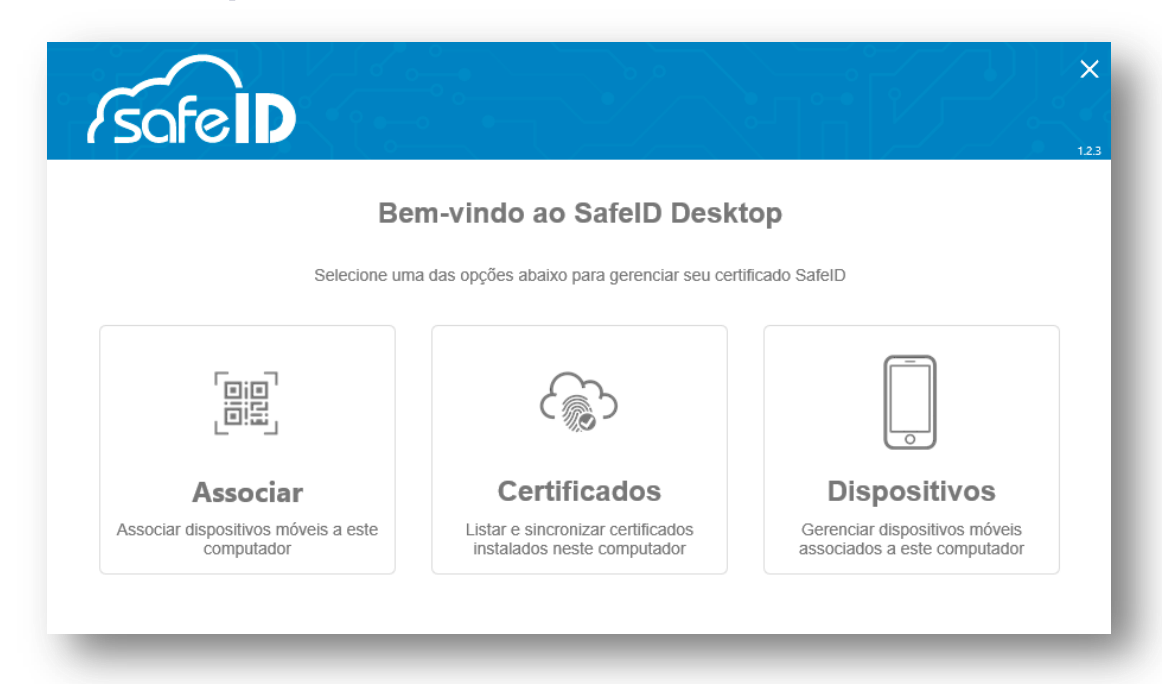

### UTILIZAR Safe ID DESKTOP

#### Menu Associar

- Nessa opção você associa o computador a um novo dispositivo móvel. Após a compra de um novo certificado digital e configuração no aplicativo, é necessário autorizar o computador para uso.
- Para fazer a associação, basta realizar os procedimentos de "<u>Autorize seu computador</u>"

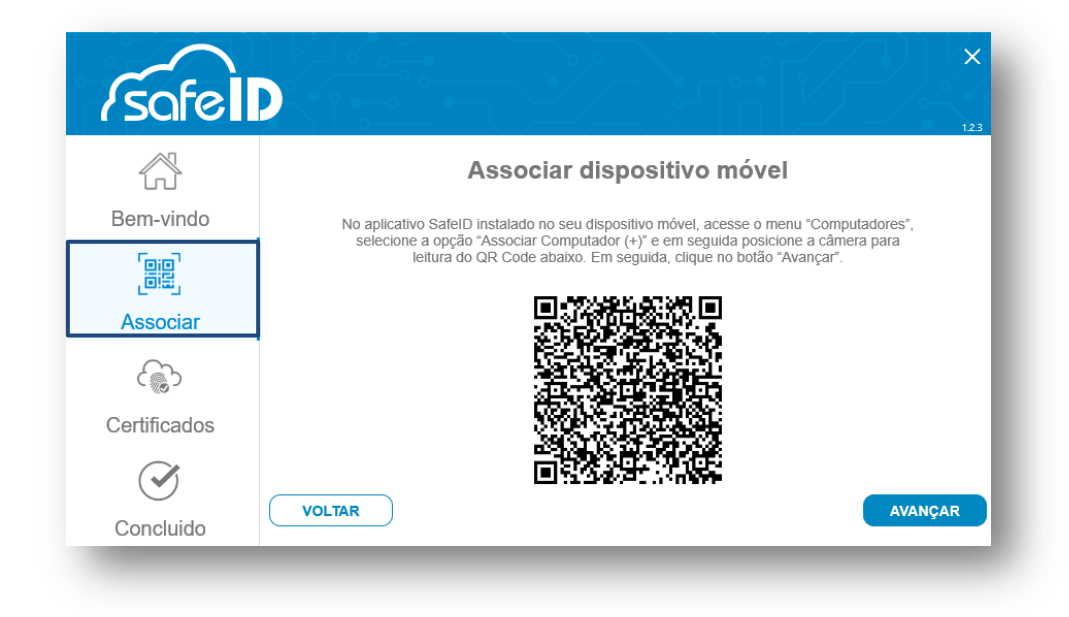

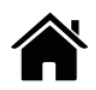

USUÁRIO

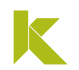

### UTILIZAR Safe ID DESKTOP

#### **Menu Certificados**

- Comprou um certificado digital e o utiliza no mesmo dispositivo móvel/número de celular que já autorizou o seu computador?
- Basta acessar a opção "Certificados" e em seguida clicar em "instalar novos certificados" e aguardar a finalização do processo.

| Safe                                                                                                    |                                                                                                    | ×<br>sofelD                                                                                                    |
|----------------------------------------------------------------------------------------------------|----------------------------------------------------------------------------------------------------|----------------------------------------------------------------------------------------------------|
| Bem-vindo ao SafelD Desktop<br>Selecione uma das opções abaixo para gerenciar seu certificado SafelD                                                  | Certificados Instalados       Bem-vindo     Os seguintes certificados foram instalados para uso neste computador.<br>Clique no bolão "Avança" para concluir. |                                                                                                    |
| Associar Certificados Dispositivos                                                                                                    | Certificado     Número de série     Data de vencimento       Associar     ••••••••••••••••••••••••••••••••••••                                               | Certificados Instalados<br>Pronto, sua máquina já esta habilitada para uso do certificado digital PSC.<br>Após reiniciar seu navegador você pode cilcar no botão abaixo e fazer um teste de uso real. |
| Associar dispositivos móveis a este<br>computador<br>Listar e sincronizar certificados<br>instalados neste computador<br>Associados a este computador | Concluido VOLTAR AVANÇAR                                                                                                    | VOLTAR                                                                                                    |

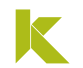

### UTILIZAR Safe ID DESKTOP

#### Menu Dispositivos

- Aqui o programa mostra todos os dispositivos móveis que estão associados ao seu computador, é possível diferenciá-los de acordo como apelido escolhido.
- Além disso, você pode associar outros dispositivos ao seu certificado em uso, clicando em "Adicionar Novos Dispositivos" e realizando o procedimento de "<u>Autorize seu computador</u>"

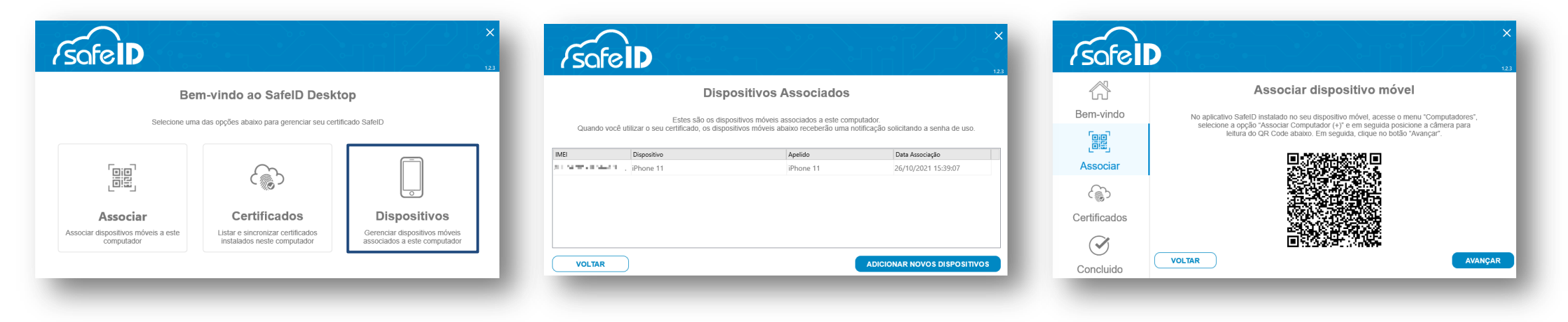

## **PORTAL WEB Safe ID**

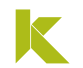

### PORTAL WEB Safe ID

Acessando o Portal Web Safe ID

- O Portal WEB Safe ID é o gerenciador dos certificados no computador, assim como no app, neste portal você consegue visualizar os certificados e computadores associados, bem como, acompanhar o histórico de utilização.
- Você pode realizar o acesso ao portal web através do Safe ID Desktop, clicando em ACESSAR PORTAL.

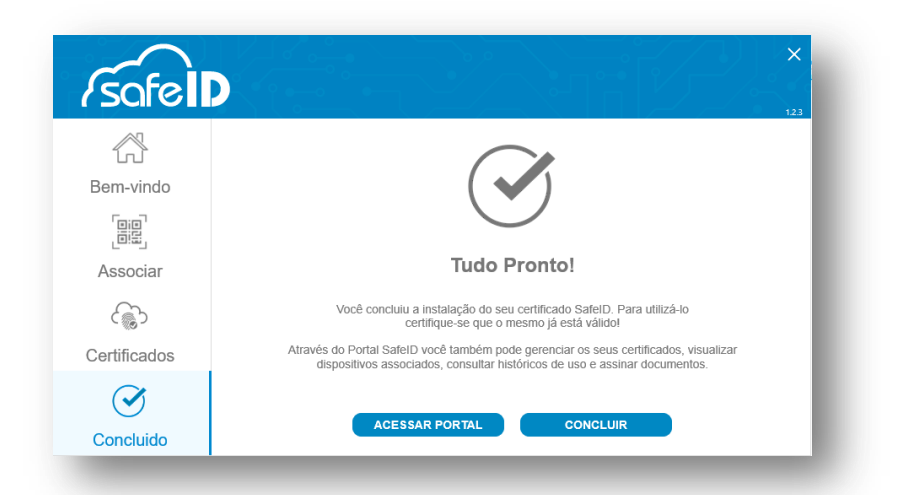

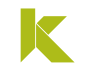

### PORTAL WEB Safe ID

Acessando o Portal Web Safe ID

• Após será exibido um **QR Code** que deve ser lido através do aplicativo.

Faça a leitura do código QR ao lado com o aplicativo SafelD para realizar o login no portal

- 1. Abra o app SafeID no seu dispositivo móvel;
- 2. Selecione a opção Autorizar acesso;
- Aponte a câmera do celular para código QR exibido ao lado.

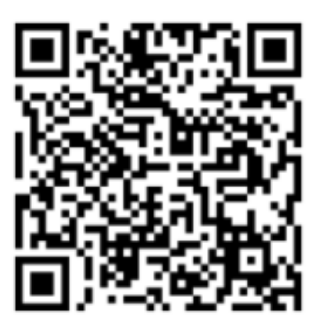

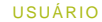

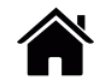

### PORTAL WEB Safe ID

#### Acessando o Portal Web Safe ID

 Em seguida, abra o aplicativo no seu celular e vá até o menu de Configurações, clique em "AUTORIZAR ACESSO" e leia o QR Code.

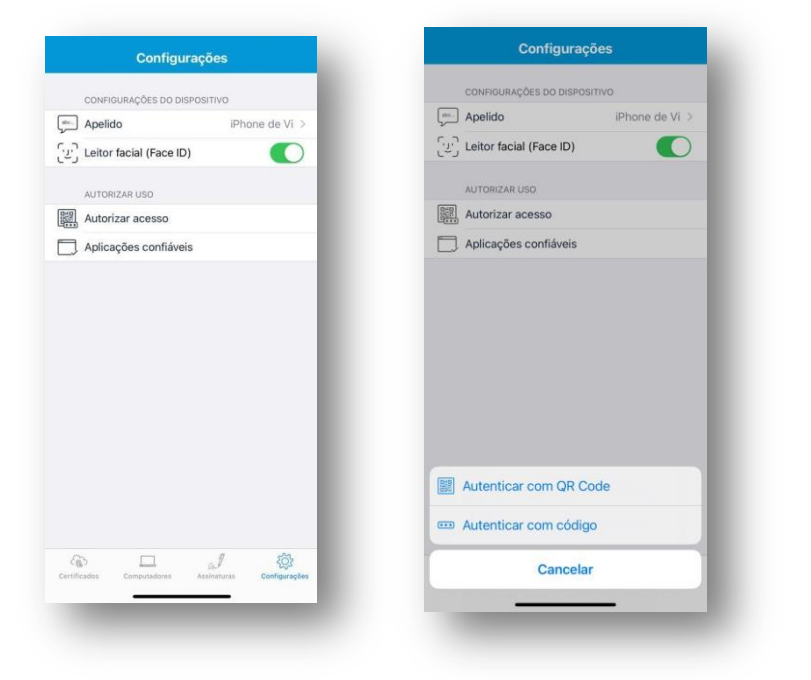

Pronto! O portal web está pronto para uso.

| Bern vindo                                                                                                    | Sobre o PSC                                                                                                    |
|----------------------------------------------------------------------------------------------------|----------------------------------------------------------------------------------------------------|
| Singa been verde an genet SalveO de Salveente. Agu reade poderel generezier enna oentikaadas SalveO, visualizer zero bakterio de uni<br>medicar computationes e dispositiona refuera versialadas. | c O Preplador de Serviça de Confunça (FSC) é una restalada estademicala, austitate na finanziada petri testato Nazionari de Serviça de la Internetiça (EST). Else prode serviças de serviçan de serviçane de serviçane de servição de serviçane de serviçane de serviçane de serviçane de serviçane de servição de servição<br>Servição de servição de servição de servição de servição de servição de servição de servição de servição de servição de servição de servição de servição de servição de servição de servição de servição de servição de servição de serviç |
|                                                                                                    |                                                                                                    |
|                                                                                                    |                                                                                                    |
|                                                                                                    |                                                                                                    |
|                                                                                                    |                                                                                                    |
|                                                                                                    |                                                                                                    |
|                                                                                                    |                                                                                                    |
|                                                                                                    |                                                                                                    |
|                                                                                                    |                                                                                                    |

USUÁRIO

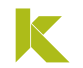

### PORTAL WEB Safe ID

#### Acessando o Portal Web Safe ID

 Assim, como no Safe ID Desktop é possível visualizar os seus Certificados instalados, os Computadores associados e o Histórico de utilização.

| Certificado   | os               |                     |                 |       |                                  |                  |     |           |            |            |                   |                     |            |                  |              |   |
|---------------|------------------|---------------------|-----------------|-------|----------------------------------|------------------|-----|-----------|------------|------------|-------------------|---------------------|------------|------------------|--------------|---|
|               |                  |                     |                 |       | Digite aqui para pesquisa        | ır C             | ٩   |           |            |            |                   |                     |            |                  |              |   |
| Nome          | CPF / CN         | PJ Telefone titular | Número de série | Tipo  | Início de validade               | Fim de validade  |     | Histórico | )          |            |                   |                     |            |                  |              |   |
| A SAME IN THE | 100 F (          | eta responsera      | 910000 A 901    | e-CPF | 26/10/2021 11:39                 | 26/10/2022 11:39 |     |           |            |            |                   |                     |            |                  |              |   |
|               |                  |                     |                 | т     | Total 1 item < 1                 | > Ir para 1      |     |           |            |            |                   |                     |            |                  | Data da ação | É |
| □ Computad    | dores            |                     |                 |       |                                  |                  |     | Status    | Aplicativo | Computador | Dispositivo móvel | Nome do certificado | CPF / CNPJ | Número de série  | Data da ação | 0 |
|               |                  |                     |                 |       |                                  |                  |     | 175,000   | ter and    | ter and    |                   |                     | 100.00     | a ser an ser     | 100.000      |   |
|               |                  |                     |                 |       | Digite aqui para pesquisar.      | q                | 2   |           |            |            |                   |                     |            | Total 0 item < 🚺 | > Ir para    | 1 |
| Ações Non     | me do computador | Usuário             |                 | Dispo | oositivos associados             |                  | 1.1 | -         |            |            |                   |                     |            |                  |              |   |
| DC0           | 00017-ARLOOK     | valmeida            |                 | Exib  | ibir Existe 1 dispositivo associ | iado             |     |           |            |            |                   |                     |            |                  |              |   |
|               |                  |                     |                 | Т     | Total 1 item < 1                 | > Ir para 1      |     |           |            |            |                   |                     |            |                  |              |   |
| -             |                  |                     |                 |       |                                  |                  |     |           |            |            |                   |                     |            |                  |              |   |

# UTILIZAR O CERTIFICADO Safe ID APLICAÇÕES

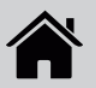

USUÁRIO

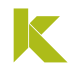

### UTILIZAR MEU CERTIFICADO DIGITAL Safe ID

 O acesso com o certificado em nuvem é feito da mesma forma que os outros modelos de certificado já utilizados. Para utilizá-lo, basta clicar no ícone de acesso Certificado em Nuvem, selecionar o Provedor SAFEID e clicar no certificado que deseja utilizar.

| Número do CPF                                                           | Provedores de Certificados em<br>Nuvem |
|-------------------------------------------------------------------------|----------------------------------------|
| gite seu CPF para <b>criar</b> ou <b>acessar</b> sua conta gov.br<br>DE | W BIRDID                               |
| Digite seu CPF                                                          | VIDAAS                                 |
| Continuar                                                               | 🚳 SAFEID                               |
| utras opções de identificação:                                          | K REMOTEID                             |
| Login com QR code 🔤                                                     | NEOID                                  |
| Seu banco                                                               |                                        |
| Seu certificado digital                                                 | Cancelar                               |
| Sou cortificado digital om nuvom                                        |                                        |

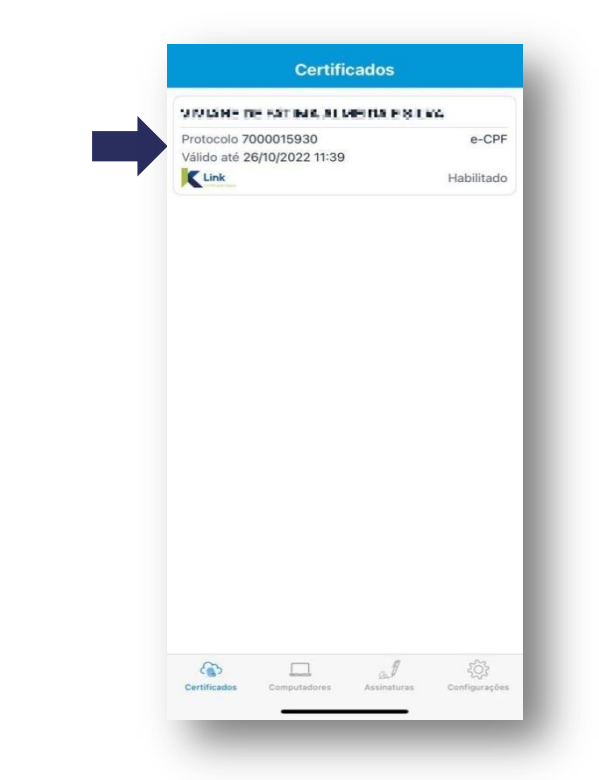

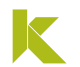

### UTILIZAR MEU CERTIFICADO DIGITAL Safe ID

 Quando você acessar um portal ou serviço que utilize o certificado em nuvem, aparecerá uma notificação no seu celular, solicitando sua senha. Atenção! Uma mensagem de alerta surgirá na tela do computador, informando que você tem apenas 3 minutos para digitar a senha.

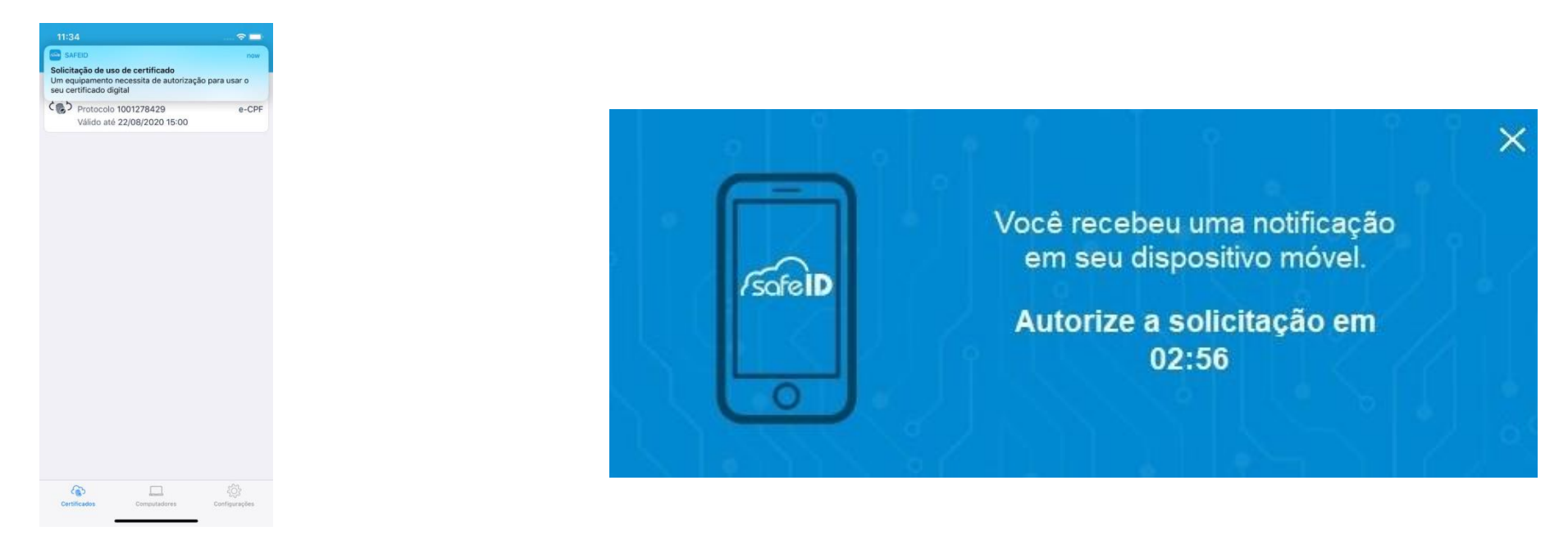

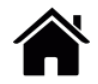

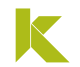

### UTILIZAR MEU CERTIFICADO DIGITAL Safe ID

Digite a Senha de Uso no App e clique em
 Tudo Pronto! Acesso realizado com sucesso.
 "Aprovar".

| Solicitação de uso Ignorar                              |                                                                                                    | Sair com Car   |
|---------------------------------------------------------|----------------------------------------------------------------------------------------------------|----------------|
|                                                         | Receita Federal Titular do Certificado: 074.950.118-29 - PAOLA PENIDO DA ROCHA                                                                                                    | Sair com Seg   |
| $\bigcirc$                                              |                                                                                                    |                |
| (!)                                                     | CENTRO VIRTUAL DE ALEXANIZAR SERVIÇO                                                                                                    | na nova mensag |
| $\smile$                                                | SERVIÇOS EM DESTAQUE                                                                                                    |                |
| Seu certificado foi solicitado para uso                 | Cadastros     Certidões e Situação Fiscal     Cobrança e Fiscalização     Declarações e Demonstrativos     Cancelamento – Procuração     core de                                      |                |
| contornie a segui                                       | Bela e Concesso     Divida Ativa da União     Legislação e Processo     Pagamentos e Parcelamentos     Restituição e Compensação     (Extrato da DIRPF)                               |                |
| Solicitado em                                           | Opção pelo Domicílio     Tributário Eletrônico - DTE     Outros                                                                                                    |                |
| 26/03/2020 15:20                                        | Processos Digitais (e-<br>Processo)                                                                                                    |                |
| Certificado<br>MARIA DA SILVA                           | "Serviços disponíveis via<br>CHAT Prezado Contribuinte,                                                                                                    |                |
| Protocolo                                               | Seja bem-vindo ao Portal e-CAC da Receita Federal, um ambiente seguro, onde você pode utilizar dezenas de serviços com maior conforto                                                 | e comodidad    |
| 7000007632                                              | Consulta Comprovante de Ao concluir o uso do portal, para garantir a proteção de seus dados, lembre-se sempre de clicar no botão "Sair com segurança".                                |                |
| Computador                                              | DAE e DJE Alterar perfil de acesso                                                                                                    |                |
| PC00340-ARVGA                                           | Consulta Pendencias -<br>Situação Fiscal Para utilizar os serviços disponibilizados como responsável legal, procurador, empresa filial ou sucessora, é necessário alterar o perfil de | acesso.        |
| Aplicação                                               | Meu Imposto de Renda (Extrato da DIRPF) Novidades                                                                                                    |                |
| ecac - centro virtual de Atendimento -<br>Google Chrome | Para facilitar a utilização do e-Processo foi criado o Manual Simplificado do e-Processo no Portal e-CAC .                                                                            |                |
| $\odot$                                                 | Notícias                                                                                                    |                |
|                                                         | Acompanhe as notícias e alterações recentes em servicos que estão no portal e-CAC. Clique aqui para visualizá-las.                                                                    |                |

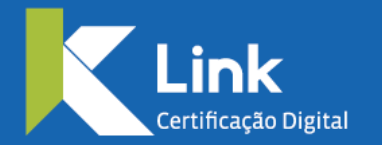

Rua Visconde de Taunay, 173 | São Lucas | BH - MG | CEP 30240-300 +55 31 3327-6670 +55 31 8328-1588 treinamento@linkcertificacao.com.br

finkcertificacao.com.br
for the second second se